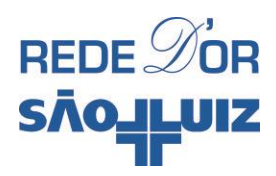

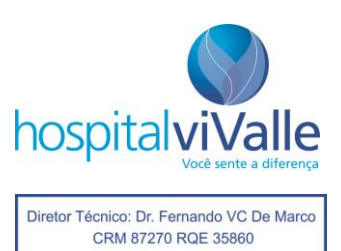

## Manual – Previsão de Alta

Elaborado por: Keli Bueno - TI - FrontOffice

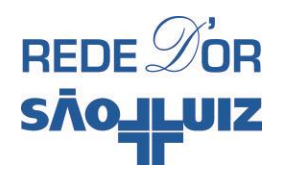

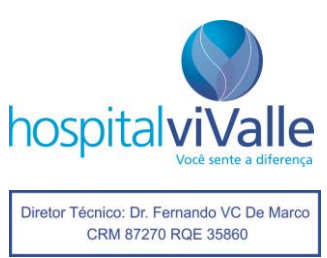

Cadastramos regras para consistir a previsão de alta em atraso ou vazia dos pacientes.

Ao entrar no REP – PT e efetuar uma prescrição poderá ser apresentado a mensagem abaixo:

| 👼 rdtasyhmg007 - Conexão de Área de Trabalho Remota                                                                                                    |         |             |        |                                 |           |           |             |            |          |                 | -          | a x              |         |               |              |                         |                |           |                    |    |
|----------------------------------------------------------------------------------------------------|---------|-------------|--------|---------------------------------|-----------|-----------|-------------|------------|----------|-----------------|------------|------------------|---------|---------------|--------------|-------------------------|----------------|-----------|--------------------|----|
| ø Pi                                                                                                    | rescriç | ão Eletrô   | nica f | Paciente - Plano Terapêutico (I | REP - PT) |           |             |            |          |                 |            |                  |         |               |              |                         |                |           | _ 8                | ×  |
|                                                                                                    | Atendir | gento Proni | uário  | Paciente                        | SexoN     | ascimento | Idade       | Leito      | Data er  | ntrada          | PO Int     | Prescrição       |         |               |              |                         |                |           |                    |    |
| ₽                                                                                                    | 17217   | 81 240      | 27     | Mario Matsumoto                 | ▼ M 1     | 9/04/193  | 6 85a 9m 27 | d UTI - 21 | E 24/11/ | 2021 14:38:10   | 8          | 4                |         |               |              |                         |                |           |                    |    |
| Plano terapêutico de 14/02/2022 16:00:00 até 15/02/2022 15:59:59                                                                                                    |         |             |        |                                 |           |           |             |            |          |                 |            |                  |         |               |              |                         |                |           |                    |    |
|                                                                                                    | nc Est  | Lib Com     |        | Itens                           |           | Dose/M    | Unidade     | de Medida  | Via      | Intervalo       | 1º hor     | Função           | Dias    |               |              |                         |                |           |                    | 1  |
|                                                                                                    |         |             |        | JEJUM                           |           |           |             |            |          |                 |            |                  |         |               |              |                         |                |           |                    |    |
|                                                                                                    |         |             |        | DIETA ORAL                      |           |           |             |            |          |                 |            |                  |         |               |              |                         |                |           |                    |    |
|                                                                                                    |         |             |        | SUPORTE NUTRICIONAL ENTER       | AL        |           |             |            |          |                 |            |                  |         |               |              |                         |                |           |                    |    |
|                                                                                                    |         |             |        | SUPLEMENTO ORAL                 |           |           |             |            |          |                 |            |                  |         |               |              |                         |                |           |                    |    |
|                                                                                                    |         |             |        | NPT ADULTA                      |           |           |             |            |          |                 |            |                  |         |               |              |                         |                |           |                    |    |
|                                                                                                    |         |             |        | SOLUÇÕES                        |           |           |             |            |          |                 |            |                  |         |               |              |                         |                |           |                    |    |
|                                                                                                    |         |             |        | MEDICAMENTOS                    |           |           |             |            |          |                 |            |                  |         |               |              |                         |                |           |                    |    |
|                                                                                                    |         |             |        | PROCEDIMENTOS                   |           |           |             |            |          |                 |            |                  |         |               |              |                         |                |           |                    |    |
| Ц                                                                                                    |         |             |        | COLETAS                         |           |           |             |            |          |                 |            |                  |         |               |              |                         |                |           |                    |    |
| Ц                                                                                                    |         |             |        | GASOTERAPIA                     |           |           |             |            |          |                 |            |                  |         |               |              |                         |                |           |                    |    |
| Ц                                                                                                    |         |             |        | HEMOTERAPIA                     |           |           |             |            | _        | 0               | onsistên   | tia BEP          |         |               |              |                         |                |           |                    | 4  |
| ш                                                                                                    |         |             |        | RECOMENDAÇÕES/ORDENS            |           |           |             |            | former n | ova previsão de | ata para   | o paciente. O    | C DDD   | ENCHER        |              |                         |                |           |                    | -1 |
|                                                                                                    |         |             |        |                                 |           |           |             |            |          |                 |            | -                |         |               |              |                         |                |           |                    |    |
| Q                                                                                                    | Pender  | nte 🔹       | Re     | alizado 🔕 Suspenso .            | 👗 Dose    | esp       | O Não lit   | peradas    | Iniciado | lr Ir           | terrompido | In               | iada    | Interrompida  | Reiniciada   | Terminada               | Suspensa       |           |                    | 1  |
|                                                                                                    | _       |             |        | Detelhe D                       | Esten     | ider 🛛 👸  | Modificar   | 🕞 Subs     | tituir 🚺 | 😚 Legendas      | B Vis      | ualizar 🛛 🔊      | Consult | a ClinicalKey |              |                         |                |           |                    |    |
| Item                                                                                                    | : Med   | icamentos   |        | Novo item                       | √ Liber   | rar 🖉     | Susp/Excl   | E Ever     | ntos     | R Filtros       | Bin        | primir F         | Fecha   |               |              |                         |                |           |                    |    |
| - Fi                                                                                                    | tros    |             |        |                                 |           |           |             | _          |          | -               |            |                  |         | _             |              |                         |                |           |                    | 4  |
| Dia de geoção do plano   Itens   Éubit     ≤   14/02/2022 ≥   >>   F Samerte não Ib   C Soluções iguais em linhas separadas     Total de itens: 0   C Todos   C Todos   SAE Modes:   Medicos UTI |         |             |        |                                 |           |           |             |            |          |                 |            |                  |         |               |              |                         |                |           |                    |    |
| Perfil:                                                                                                    | Médici  | UTI         |        |                                 |           |           |             |            |          |                 | ŀ          | lospital Vivalle |         | kbue          | mo HGC020111 | Diretoria Administrativ | a 3.06.1808.06 | 3_TST_HVV | tasy U             | C  |
| A II                                                                                                    | niciar  |             |        | 2 📜 📀 🌌                         | ) 🦔       | ø         |             |            |          |                 |            |                  |         |               |              |                         | PT   📾 客 🕞     | ÷ (۱)     | 13:42<br>5/02/2022 |    |

Ao pressionar "OK" na mensagem irá direcionar para a "Previsão de Alta" no PEP, para que possa ajustar a data ou inserir uma data de previsão de alta para o paciente:

| 🗤 rdtasyhmg007 - Conexão de Area de Trabalho Remota                                                                                                    | - 0 ×                  |
|----------------------------------------------------------------------------------------------------|------------------------|
| 🥔 Philips Tasy - Prontuário Eletrônico Paciente - PEP                                                                                                    | _ 8 ×                  |
| Atendimento Prontuário Paciente SexoNascimento Idade Leito Data entrada PD Int                                                                                                    |                        |
| ▲ 1721781 240827 Mario Matsumoto M 19/04/1936 85a 9m 27d UTI-21E 24/11/2021 14:38:10 84                                                                                                    |                        |
|                                                                                                    |                        |
| UT 201 Previsão de alta                                                                                                    |                        |
| UT-200 - Kitad metrices de                                                                                                    |                        |
| UT 200 Dear Male 4 N                                                                                                    |                        |
|                                                                                                    |                        |
| UTI- Alicides de Univers<br>UTI- cap e particular de la construcción de la construcción de la construcción de la construcción de la constru<br>UTI- cap e la construcción de la construcción de |                        |
| UII-213 - Expedit Numer of                                                                                                    |                        |
| UTI-215-30a0 Latos Fedrig Prevista para alta:                                                                                                    |                        |
| UII-2/1- Hogeno Maganae Probabilidade de altal Sem probabilidade                                                                                                    |                        |
| C UTI 218 - MARO MASUNDO                                                                                                    |                        |
| Christianco de saude Llasse atuação medico:                                                                                                    |                        |
| Charles encourcez Observação                                                                                                    |                        |
| TISON GUINGA                                                                                                    |                        |
| C Evoluções                                                                                                    |                        |
| - Escalas e indices                                                                                                    |                        |
| - Ganhos e perdas                                                                                                    |                        |
| - A SAL                                                                                                    |                        |
| - Diagnosticos                                                                                                    |                        |
|                                                                                                    |                        |
| Hesitado de exames de in                                                                                                    |                        |
| - Orientações de alta                                                                                                    |                        |
| - Atestados                                                                                                    |                        |
|                                                                                                    |                        |
| - Previsão de ata                                                                                                    |                        |
| Alendimentos                                                                                                    |                        |
| Planejamento Mutidoscipin                                                                                                    |                        |
| Bioqueio muscular e nervo:                                                                                                    |                        |
| Destecho PA                                                                                                    |                        |
| Notificação de Risco                                                                                                    |                        |
| ECG                                                                                                    |                        |
| Parecer médico                                                                                                    |                        |
| - Consultar Cirurgia                                                                                                    |                        |
| Prescripão Eletrônica                                                                                                    |                        |
| Label Fuelta & Freetistic de alta                                                                                                    |                        |
|                                                                                                    | - 1- 1                 |
| ClinicalKey 🛛 🖓 🖓 Liberar 📰 And 🖪 Belatório 🚔 Imprimir 🗅 Visualizar 🗮 Novo 🛤 Salvar 🔅 Destazer                                                                                                    | 🐨 Excluit 🚺 Eechar     |
| Park Médica III Harred Minister 2 200 1000                                                                                                    | 2 TST MAX have LUTC    |
| Post reacto un prospid vivale kouena preciona administrativa 3.06 1000.0                                                                                                    | I S_ISI_HVY (asy   UIL |
| 🔯 Iniciar 🐘 🛜 🦳 👘                                                                                                    | D 🗐 🕕 13:44            |
|                                                                                                    | 15/02/2022             |
|                                                                                                    |                        |

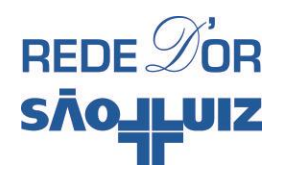

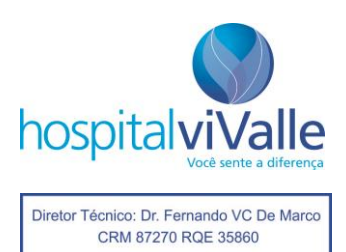

Basta inserir a data e hora desejada e salvar:

| 🔀 rdtasyhmg007 - Conexão de Área de Trabalho Remota                                                                                                    | -       | •                  | x   |
|----------------------------------------------------------------------------------------------------|---------|--------------------|-----|
| 🥔 Philips Tasy - Prontuário Eletrônico Paciente - PEP                                                                                                    |         | - 6                | 9 × |
| Altendimento Prontuário Paciente SexxoNascimento Idade Leito Data entrada PO Int                                                                                                    |         |                    |     |
|                                                                                                    |         |                    |     |
| - UTI · 204 · Devid Jeferson D.                                                                                                    |         |                    |     |
| UTI - 205 - Nida Menezes Ge                                                                                                    |         |                    |     |
| - UTI - 207 Edwiges de Almeix                                                                                                    |         |                    |     |
| UTI - 209 - Diego Melo do Na                                                                                                    |         |                    |     |
| - UTI - 211 Akides de Oliveira Nº días crev alac                                                                                                    |         |                    |     |
|                                                                                                    |         |                    |     |
| UT 212                                                                                                    |         |                    |     |
| CTT 212 / Main Probabilidade de alta: Sem probabilidade Probabilidade de alta: Sem probabilidade ▼                                                                                                    |         |                    |     |
| UT 210 - Make Makedaka Classif sharefore                                                                                                    |         |                    |     |
| Shoas vita e montróz                                                                                                    |         |                    |     |
| História dímica Observação:                                                                                                    |         |                    |     |
| - S Evoluções                                                                                                    |         |                    |     |
| -Escalas e índices                                                                                                    |         |                    |     |
| - Ganhos e perdas                                                                                                    |         |                    |     |
| - <u>&amp;</u> SAE                                                                                                    |         |                    |     |
| Diagnósticos                                                                                                    |         |                    |     |
| - Exames laboratoriais                                                                                                    |         |                    |     |
| - Resultado de exames de in                                                                                                    |         |                    |     |
| - Unenlações de alta                                                                                                    |         |                    |     |
| - Alestados                                                                                                    |         |                    |     |
|                                                                                                    |         |                    |     |
|                                                                                                    |         |                    |     |
| - Planetamento Multificiatia                                                                                                    |         |                    |     |
|                                                                                                    |         |                    |     |
| Destecho PA                                                                                                    |         |                    |     |
| – Notificação de Risco                                                                                                    |         |                    |     |
| -ECG                                                                                                    |         |                    |     |
| Parecer médico                                                                                                    |         |                    |     |
| Concutar Cirugia                                                                                                    |         |                    |     |
| Prescripão Eletrônica                                                                                                    |         |                    |     |
| ITT 219 laded Ceivise A Previsão de alta                                                                                                    |         |                    |     |
| Christeat Keye 14 - 14 (here Trigger Balatária A Ingering P Venuter 25 Store Discastro of                                                                                                    | Excluit | E Feck             | ar  |
| in the second second se |         |                    |     |
| Petiti Medico UII Hospital Vivale Ikbueno   HGC020111   Diretoria Administrativa   3.06.1988.06   3                                                                                                    | _TST_HW | tasy               | UTC |
| 🎦 Iniciar 🛛 🦉 🧾 🍘 🖉 👘                                                                                                    | i () i  | 13:45<br>5/02/2022 | 2   |

OBS: Caso o paciente já possua a data, mas está em atraso basta alterar a data e hora e salvar.

Após informar a previsão de alta, é só voltar para prescrição (PEP) que será permitido fazê-la.

Precisamos que a informação desta previsão de alta seja a mais acurada possível para que a gestão de leito do hospital consiga trabalhar com maior assertividade entregando um melhor experiencia para os médicos e pacientes.

Lembrando que além da previsão de alta, quando esta previsão se realiza a alta precisa estar escrita no PEP, como sempre fazemos. A previsão não irá estar o processo de alta e sim a prescrição de alta e preenchimento do resumo de alta.

Conto com a compreensão de todos.